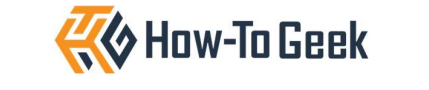

# **Microsoft PowerPoint Keyboard Shortcuts**

#### Navigating the PowerPoint Interface

Use **F6** and **Shift+F6** to jump between the various panes and menus in PowerPoint.

#### Working in the Thumbnail Pane

| Action                             | Shortcut        |
|------------------------------------|-----------------|
| Select all slides                  | Ctrl+A          |
| Go to next slide                   | Down Arrow      |
| Go to previous slide               | Up Arrow        |
| Go to first slide                  | Home            |
| Go to last slide                   | End             |
| Move selected slide up             | Ctrl+Up         |
| Move selected slide down           | Ctrl+Down       |
| Move selected slide to the start   | Ctrl+Shift+Up   |
| Move selected slide to the end     | Ctrl+Shift+Down |
| Add new slide after selected slide | Ctrl+M          |
| Duplicate selected slide           | Ctrl+Shift+D    |
| Delete selected slide              | Delete          |

#### Working in the Main Slide Workspace

| Action                                    | Shortcut     |
|-------------------------------------------|--------------|
| Select all obj <mark>ects on slide</mark> | Ctrl+A       |
| Jump to first or next object              | Tab          |
| Jump to previous object                   | Shift+Tab    |
| Move selected item                        | Arrow keys   |
| Add text to selected text box             | F2           |
| Add new slide                             | Ctrl+M       |
| Make a copy of current slide              | Ctrl+Shift+D |
| Go to next slide                          | Page Down    |
| Go to previous slide                      | Page Up      |
| Go to first slide                         | Home         |
| Go to last slide                          | End          |

#### **Presenting Your Slide Show**

| Action                                     | Shortcut                |
|--------------------------------------------|-------------------------|
| Start slide show from beginning            | F5                      |
| Start slide show from current              | Shift+F5                |
| slide                                      |                         |
| End slide show                             | Esc                     |
| Turn presenting screen black               | B (press again to undo) |
| Turn presenting scr <mark>een white</mark> | W (press again to undo) |
| Move to next slide or animation            | Right Arrow             |
| Go back to previous sli <mark>de or</mark> | Left Arrow              |
| animation                                  |                         |

### Selecting Text

Select individual characters within a text box: When a text box is selected, press F2 to activate the cursor, then use these keyboard shortcuts to select the text:

| Action                                  | Shortcut            |
|-----------------------------------------|---------------------|
| Select characters to left or right of   | Shift+Left Arrow or |
| cursor                                  | Shift+Right Arrow   |
| Select rest of line to left or right of | Shift+Home or       |
| cursor                                  | Shift+End           |
| Select the line above                   | Home > Shift+Up     |
| Select the line below                   | End > Shift+Down    |
| Select all text before cursor           | Ctrl+Shift+Home     |
| Select all text after cursor            | Ctrl+Shift+End      |

Select a text box outline: If the cursor is flashing, press Esc to exit the text box while keeping it selected.

### **Formatting Text**

Select the relevant text or text box, then use these shortcuts:

| Action                        | Shortcut     |
|-------------------------------|--------------|
| Apply bold                    | Ctrl+B       |
| Apply italics                 | Ctrl+I       |
| Apply underline               | Ctrl+U       |
| Increase font size            | Ctrl+Shift+> |
| Decrease font size            | Ctrl+Shift+  |
| Copy formatting               | Ctrl+Shift+C |
| Paste copied formatting       | Ctrl+Shift+V |
| Clear formatting              | Alt+H+E      |
| Align selected text to left   | Ctrl+L       |
| Align selected text to right  | Ctrl+R       |
| Align selected text to center | Ctrl+E       |
| Open Font dialog box          | Ctrl+T       |
| Close Font dialog box         | Enter        |

#### **Adding Animations and Transitions**

| Action                              | Shortcut                |
|-------------------------------------|-------------------------|
| Add primary animation to selected   | Alt > A > S > Arrows >  |
| text or object                      | Enter                   |
| Add more animations to selected     | Alt > A > AA > Arrows > |
| text or object                      | Enter                   |
| View Animation pane                 | Alt > A > C             |
| Add transition effect between       | Alt > K > T > Arrows >  |
| previous slide and selected slide 🥖 | Enter                   |
| Change current transition effect    | Alt > K > O > Up/Down   |
| options                             | > Enter                 |

# **Switching Views**

Press Esc to exit the Slide Show, Presenter, and Reading views.

| View                            | Shortcut     |
|---------------------------------|--------------|
| Normal                          | Alt > W > L  |
| Slide Sorter                    | Alt > W > i  |
| Outline                         | Alt > W > PO |
| Slide Master                    | Alt > W > M  |
| Handout Master                  | Alt > W > H  |
| Notes Master                    | Alt > W > K  |
| Reading                         | Alt > W > D  |
| Slide Show (from beginning)     | F5           |
| Slide Show (from current slide) | Shift+F5     |

The Presenter view displays automatically when you activate the Slide Show view if your computer is connected to an external screen.

# Other Useful Keyboard Shortcuts

| Action                              | Shortcut                |
|-------------------------------------|-------------------------|
| Activate Copilot tools for selected | Shift+F8                |
| textbox                             |                         |
| Repeat the last action you          | Ctrl+Y                  |
| completed                           |                         |
| Find and replace text               | Ctrl+H                  |
| Group selected objects              | Ctrl+G                  |
| Ungroup selected grouped            | Ctrl+Shift+G            |
| objects                             |                         |
| Add text box                        | Alt > N > X             |
| Add table                           | Alt > N > T > Arrows >  |
|                                     | Enter                   |
| Add shape                           | Alt > N > SH > Arrows > |
|                                     | Enter                   |